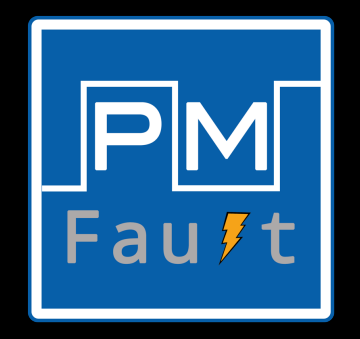

# PMFault: Faulting and Bricking Server CPUs through Management Interfaces

Or: A Modern Example of Halt and Catch Fire

Zitai Chen (Z.Chen@pgr.bham.ac.uk / zitaichen@outlook.com ) David Oswald (<u>d.f.oswald@bham.ac.uk</u>) University of Birmingham

### Adversary model

- Privileged software attacker, root on the host CPU.
  - Standard adversary model in the case of TEEs
  - Realistic in the case of overvolting to permanently destroy the CPU (ransomware)
- Do not require physical access (for additional hardware to be added to the system)

#### Connections on a server motherboard

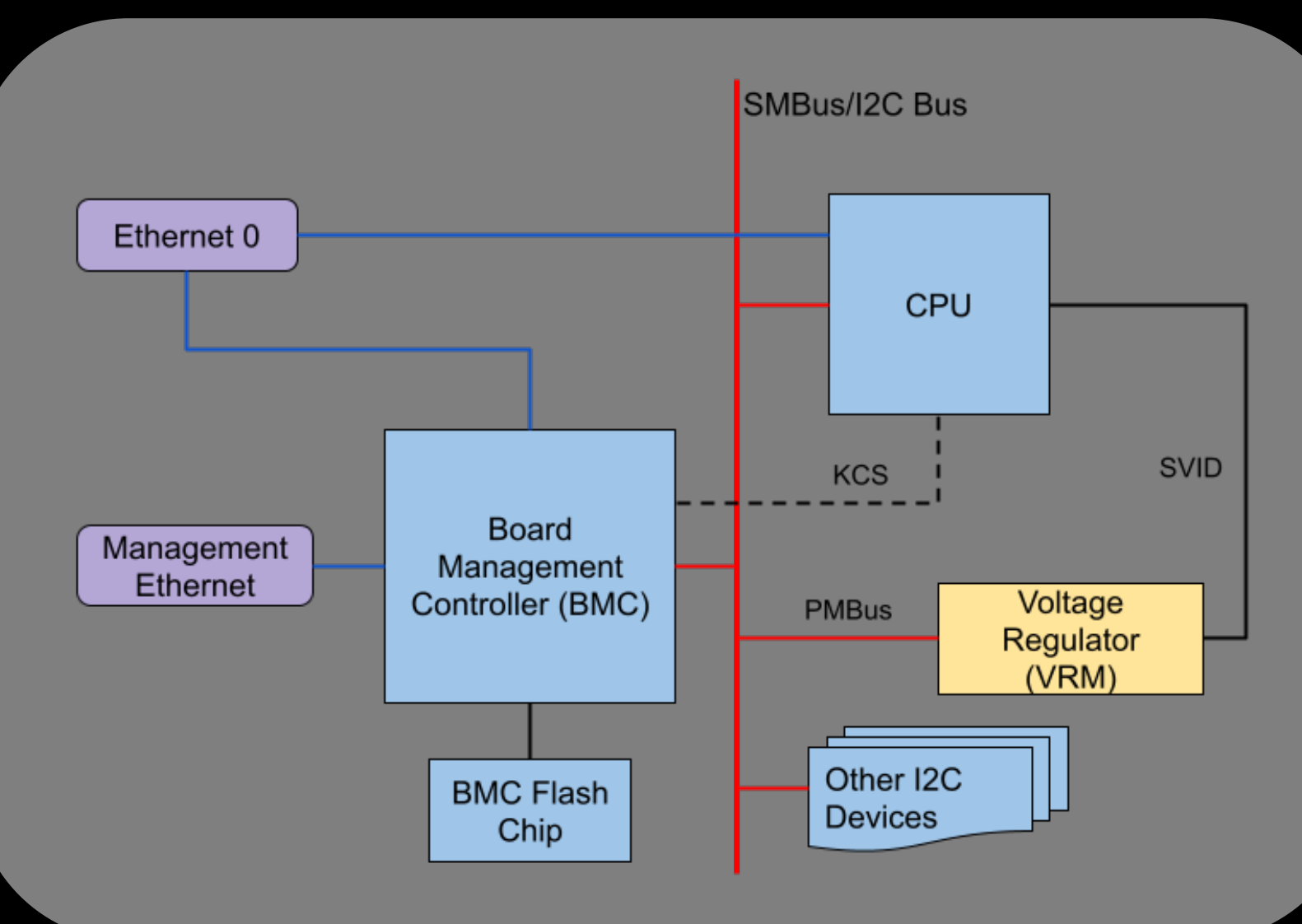

### What is PMBus?

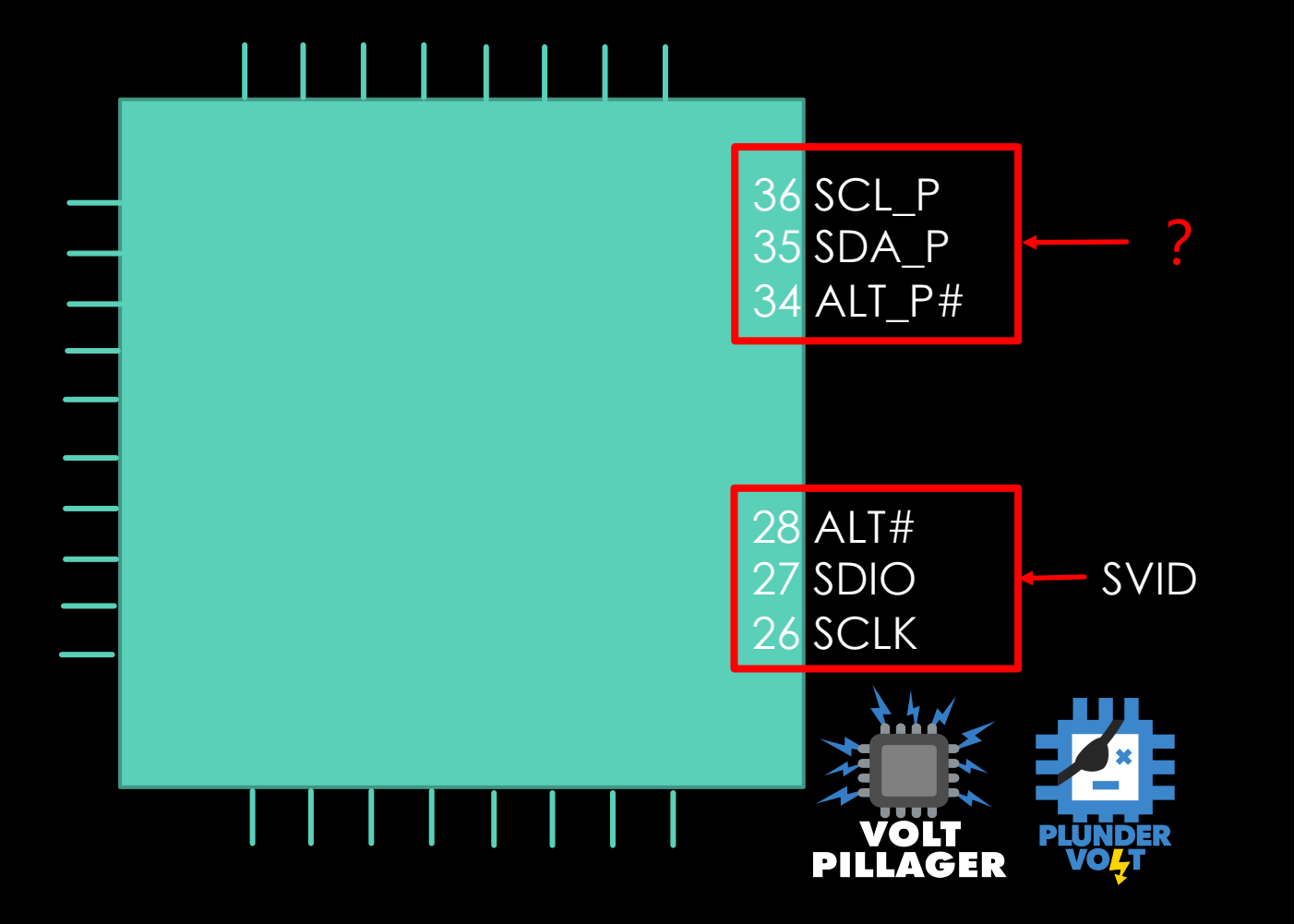

Ref: <u>MP2965 DataSheet</u> (Supermicro X11SSL-CF server motherboard uses MP2955)

### What is PMBus?

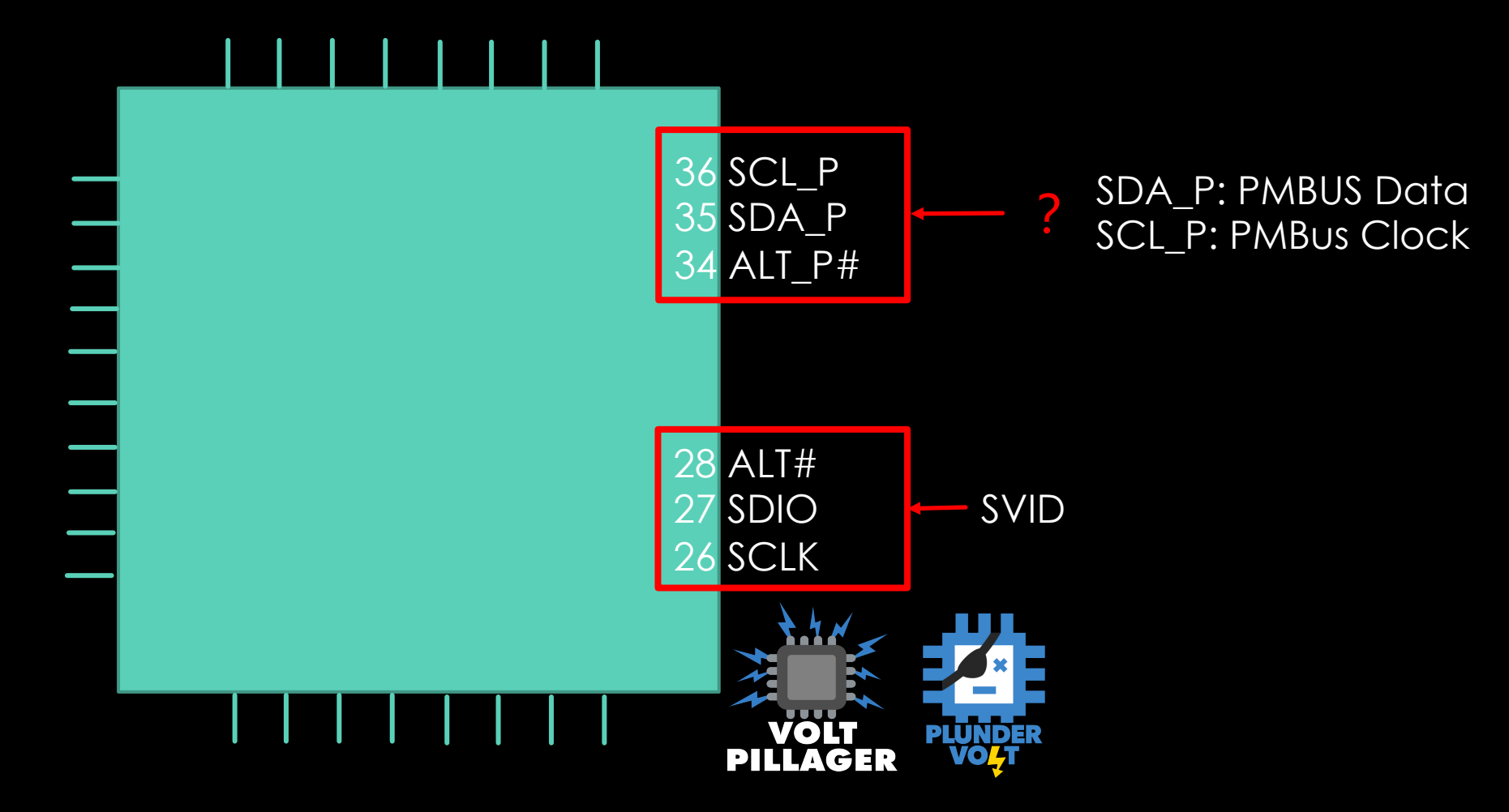

Ref: <u>MP2965 DataSheet</u> (Supermicro X11SSL-CF server mother board uses MP2955)

### What is PMBus?

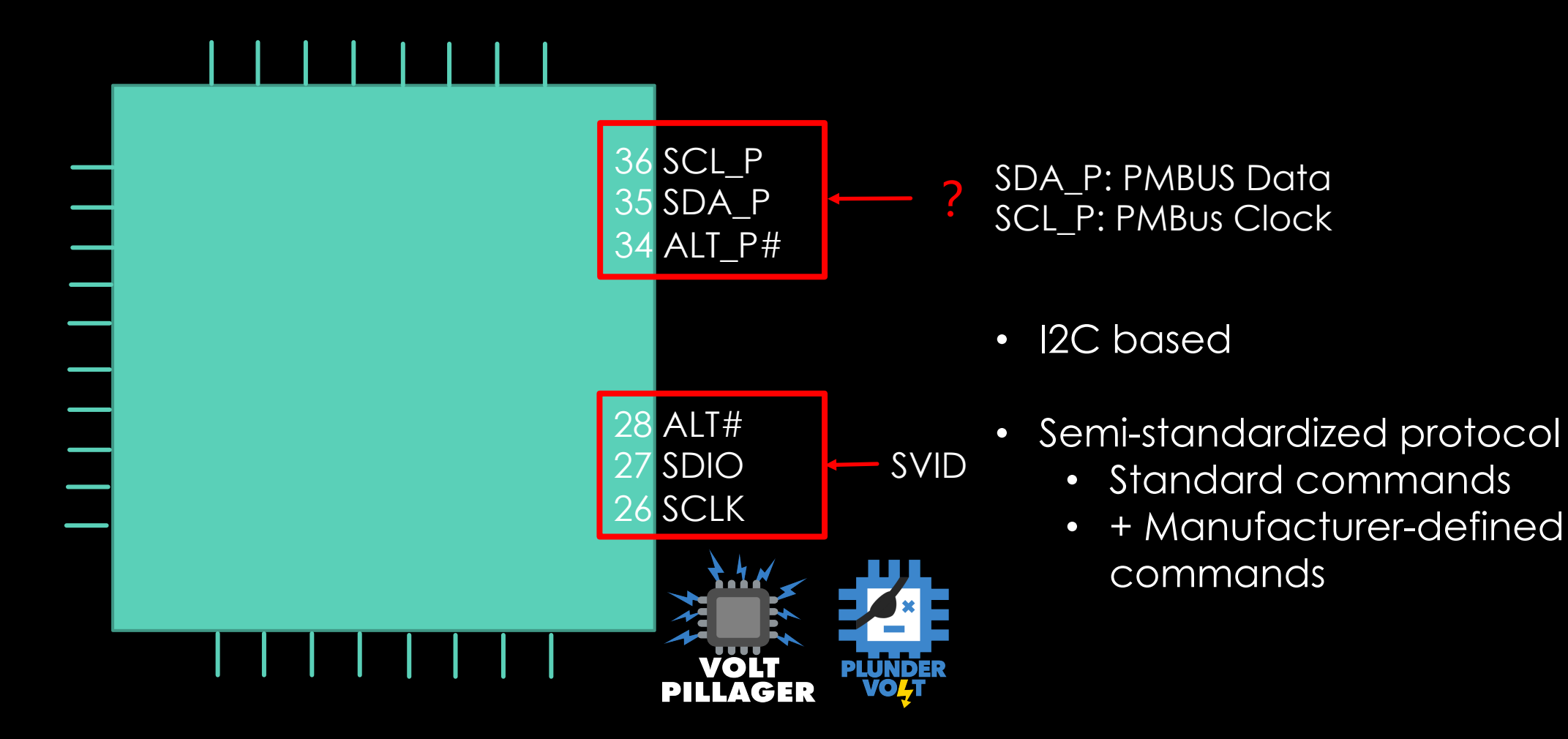

Ref: MP2965 DataSheet (Supermicro X11SSL-CF server motherboard uses MP2955)

#### Packet structure

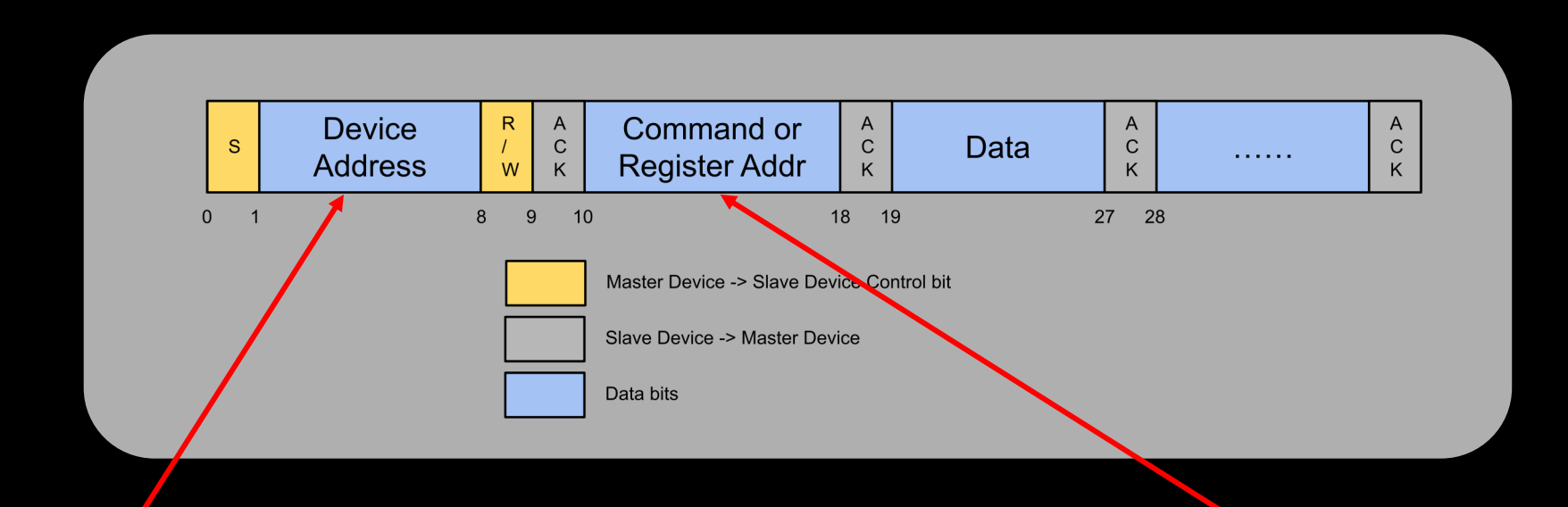

Each device is assigned a 7-bit address What is the address for VRM?

From **PMBus Spec** and **MP2965** VRM datasheet

| ~\$  | sudo | o mo | odpr | robe | e iź | 2c_1 | i 80: | 1   |      |      |     |     |     |   |     |     |   |
|------|------|------|------|------|------|------|-------|-----|------|------|-----|-----|-----|---|-----|-----|---|
| ~\$  | sudo | o i2 | 2cde | ete  | ct ( | 0    |       |     |      |      |     |     |     |   |     |     |   |
|      |      | Q    | ) (  | 1 2  | 2 3  | 3 4  | 4 !   | 5 ( | 6    | 7 8  | 8 9 | 9 ( | a l | b | c ( | d e | j |
| [00] | -20  | ]: - |      |      |      |      |       |     |      |      |     |     |     |   |     |     |   |
| 30:  |      |      |      |      |      |      |       |     | - 37 | 7    |     |     |     |   |     |     |   |
| 40:  |      |      |      |      |      |      |       |     |      |      |     |     |     |   |     |     |   |
| 50:  |      | 56   | )    |      |      |      |       |     |      | - 58 | 8   |     |     |   |     |     |   |
| 60:  |      |      |      |      |      |      |       |     |      |      |     |     |     |   |     |     |   |
| 70:  |      |      |      |      |      |      |       |     |      | _    |     |     |     |   |     |     |   |
|      |      |      |      |      |      |      |       |     |      |      |     |     |     |   |     |     |   |
| ~\$  | sudo | o i2 | 2cde | ete  | ct 1 | 1    |       |     |      |      |     |     |     |   |     |     |   |
|      | 0    | 1    | 2    | 3    | 4    | 5    | 6     | 7   | 8    | 9    | а   | b   | С   | d | е   | f   |   |
| 00:  |      |      |      |      |      |      |       |     | 08   |      |     |     |     |   |     |     |   |
| 10:  | 10   |      |      |      |      |      |       |     |      | 19   |     |     |     |   |     |     |   |
| 20:  | 20   |      |      |      |      |      |       |     |      |      |     |     |     |   |     |     |   |
| 30:  | 30   |      |      |      |      | 35   | 36    |     |      |      |     |     |     |   |     |     |   |
| 40:  |      |      |      |      | 44   |      |       |     |      |      |     |     |     |   |     |     |   |
| 50:  |      | 51   |      |      |      |      |       |     |      |      |     |     |     |   |     |     |   |
| 60:  |      |      |      |      |      |      |       |     |      |      |     |     |     |   |     |     |   |
| 70:  |      |      |      |      |      |      |       |     |      |      |     |     |     |   |     |     |   |

#### • 12 devices - Which one looks like VRM?

| ~\$  | sudo | o mo | odpr | ~obe | e iź | 2c_1 | i 801 | L   |      |      |     |     |     |     |     |     |          |
|------|------|------|------|------|------|------|-------|-----|------|------|-----|-----|-----|-----|-----|-----|----------|
| ~\$  | sudo | o i2 | 2cde | ete  | ct ( | )    |       |     |      |      |     |     |     |     |     |     |          |
|      |      | Q    | ) (  | 1 2  | 2 3  | 3 4  | 4 5   | 5 ( | 6 7  | 7 8  | 3 9 | 9 ( | a l | ) ( | c ( | d e | <u>)</u> |
| [00] | -20] | ]: - |      |      |      |      |       |     |      |      |     |     |     |     |     |     | -        |
| 30:  |      |      |      |      |      |      |       |     | - 37 | 7    |     |     |     |     |     |     |          |
| 40:  |      |      |      |      |      |      |       |     |      |      |     |     |     |     |     |     |          |
| 50:  |      | 50   | )    |      |      |      |       |     |      | - 58 | 3   |     |     |     |     |     |          |
| 60:  |      |      |      |      |      |      |       |     |      |      |     |     |     |     |     |     |          |
| 70:  |      |      |      |      |      |      |       |     |      |      |     |     |     |     |     |     |          |
|      |      |      |      |      |      |      |       |     |      |      |     |     |     |     |     |     |          |
| ~\$  | sudo | ) iź | 2cde | ete  | ct 1 | L    |       |     |      |      |     |     |     |     |     |     |          |
|      | 0    | 1    | 2    | 3    | 4    | 5    | 6     | 7   | 8    | 9    | а   | b   | С   | d   | е   | f   |          |
| 00:  |      |      |      |      |      |      |       |     | 08   |      |     |     |     |     |     |     |          |
| 10:  | 10   |      |      |      |      |      |       |     |      | 19   |     |     |     |     |     |     |          |
| 20:  | 20   |      |      |      |      |      |       |     |      |      |     |     |     |     |     |     |          |
| 30:  | 30   |      |      |      |      | 35   | 36    |     |      |      |     |     |     |     |     |     |          |
| 40:  |      |      |      |      | 44   |      |       |     |      |      |     |     |     |     |     |     |          |
| 50:  |      | 51   |      |      |      |      |       |     |      |      |     |     |     |     |     |     |          |
| 60:  |      |      |      |      |      |      |       |     |      |      |     |     |     |     |     |     |          |
| 70.  |      |      |      |      |      |      |       |     |      |      |     |     |     |     |     |     |          |

- 12 devices Which one looks like VRM?
  - Response to common PMBus commands
  - The value returned make sense

| ~\$ | sudo | o mo | odpr | robe | e iź | 2c_1 | i 801 | 1   |      |      |     |     |     |     |     |     |   |
|-----|------|------|------|------|------|------|-------|-----|------|------|-----|-----|-----|-----|-----|-----|---|
| ~\$ | sudo | ) iź | 2cde | ete  | ct ( | )    |       |     |      |      |     |     |     |     |     |     |   |
|     |      | (    | ) 1  | 1    | 2 3  | 3 4  | 4 5   | 5 ( | 6 7  | 7 8  | 8 9 | 9 ( | a I | ) ( | c ( | d e | j |
| Γ00 | -20  | : -  |      |      |      |      |       |     |      |      |     |     |     |     |     |     |   |
| 30: |      | _    |      |      |      |      |       |     | - 37 | 7 -  |     |     |     |     |     |     |   |
| 40: |      |      |      |      |      |      |       |     |      |      |     |     |     |     |     |     |   |
| 50: |      | 5(   | )    |      |      |      |       |     |      | - 58 | 8 - |     |     |     |     |     |   |
| 60: |      |      |      |      |      |      |       |     |      |      |     |     |     |     |     |     |   |
| 70: |      |      |      |      |      |      |       |     |      | _    |     |     |     |     |     |     |   |
|     |      |      |      |      |      |      |       |     |      |      |     |     |     |     |     |     |   |
| ~\$ | sudo | ) ia | 2cde | ete  | ct 1 | L    |       |     |      |      |     |     |     |     |     |     |   |
|     | 0    | 1    | 2    | 3    | 4    | 5    | 6     | 7   | 8    | 9    | а   | b   | С   | d   | е   | f   |   |
| 00: |      |      |      |      |      |      |       |     | 08   |      |     |     |     |     |     |     |   |
| 10: | 10   |      |      |      |      |      |       |     |      | 19   |     |     |     |     |     |     |   |
| 20: | 20   |      |      |      |      |      |       |     |      |      |     |     |     |     |     |     |   |
| 30: | 30   |      |      |      |      | 35   | 36    |     |      |      |     |     |     |     |     |     |   |
| 40: |      |      |      |      | 44   |      |       |     |      |      |     |     |     |     |     |     |   |
| 50: |      | 51   |      |      |      |      |       |     |      |      |     |     |     |     |     |     |   |
| 60: |      |      |      |      |      |      |       |     |      |      |     |     |     |     |     |     |   |
| 70. |      |      |      |      |      |      |       |     |      |      |     |     |     |     |     |     |   |

- 12 devices Which one looks like VRM?
  - Response to common PMBus commands
  - The value returned make sense

READ\_VOUT() < 0.55V && MFR\_ADDR\_PMBUS == ADDR

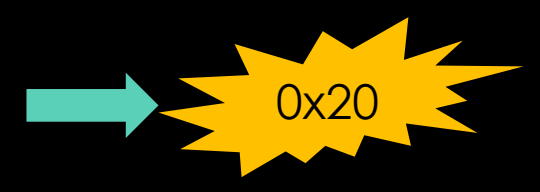

| ~\$  | sudo | o mo | odpi | robe | e iź | 2c_1 | i 801 | 1   |      |      |     |     |     |   |     |     |   |
|------|------|------|------|------|------|------|-------|-----|------|------|-----|-----|-----|---|-----|-----|---|
| ~\$  | sudo | ) i2 | 2cde | ete  | ct ( | )    |       |     |      |      |     |     |     |   |     |     |   |
|      |      | (    | ) (  | 1    | 2 3  | 3 4  | 1 5   | 5 ( | 6 7  | 7 8  | 8 9 | 9 ( | a l | b | c ( | d e | j |
| [00] | -20] | : -  |      |      |      |      |       |     |      |      |     |     |     |   |     |     |   |
| 30:  |      | _    |      |      |      |      |       |     | - 37 | 7 -  |     |     |     |   |     |     | - |
| 40:  |      |      |      |      |      |      |       |     |      |      |     |     |     |   |     |     | - |
| 50:  |      | 5(   | )    |      |      |      |       |     |      | - 58 | 8   |     |     |   |     |     | - |
| 60:  |      |      |      |      |      |      |       |     |      |      |     |     |     |   |     |     | - |
| 70:  |      |      |      |      |      |      |       |     |      | -    |     |     |     |   |     |     |   |
|      |      |      |      |      |      |      |       |     |      |      |     |     |     |   |     |     |   |
| ~\$  | sudo | ) iź | 2cde | ete  | ct í | L    |       |     |      |      |     |     |     |   |     |     |   |
|      | 0    | 1    | 2    | 3    | 4    | 5    | 6     | 7   | 8    | 9    | а   | b   | С   | d | е   | f   |   |
| 00:  |      |      |      |      |      |      |       |     | 08   |      |     |     |     |   |     |     |   |
| 10:  | 10   |      |      |      |      |      |       |     |      | 19   |     |     |     |   |     |     |   |
| 20:  | 20   |      |      |      |      |      |       |     |      |      |     |     |     |   |     |     |   |
| 30:  | 30   |      |      |      |      | 35   | 36    |     |      |      |     |     |     |   |     |     |   |
| 40:  |      |      |      |      | 44   |      |       |     |      |      |     |     |     |   |     |     |   |
| 50:  |      | 51   |      |      |      |      |       |     |      |      |     |     |     |   |     |     |   |
| 60:  |      |      |      |      |      |      |       |     |      |      |     |     |     |   |     |     |   |
| 70:  |      |      |      |      |      |      |       |     |      |      |     |     |     |   |     |     |   |

- 12 devices Which one looks like VRM?
  - Response to common PMBus commands
  - The value returned make sense

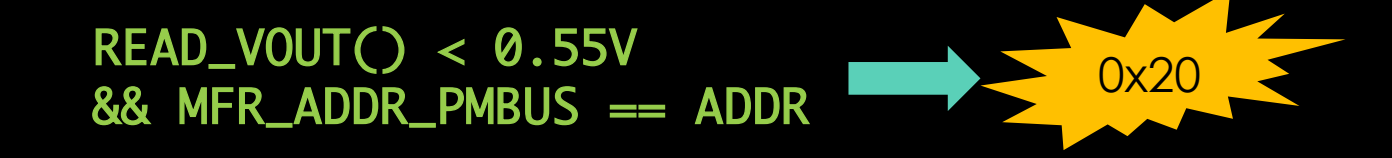

• Next: Change the voltage!

With libi2c – library for sending commands on I2C bus

- 1. PMBus Override Mode -> REG\_VOUT\_OPERATION
- 2. Target Voltage

- -> REG\_VOUT\_COMMAND
- 3. SVID\_OVERCLK2\_EN (Bit 3) -> REG\_MFR\_VR\_CONFIG

With libi2c – library for sending commands on I2C bus

- PMBus Override Mode
- 2. Target Voltage

-> REG\_VOUT\_COMMAND

-> REG\_VOUT\_OPERATION

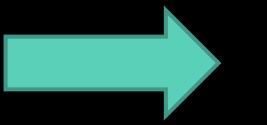

3. SVID\_OVERCLK2\_EN (Bit 3) -> REG\_MFR\_VR\_CONFIG

With libi2c – library for sending commands on I2C bus

- PMBus Override Mode
- 2. Target Voltage

-> REG\_VOUT\_COMMAND

-> REG\_VOUT\_OPERATION

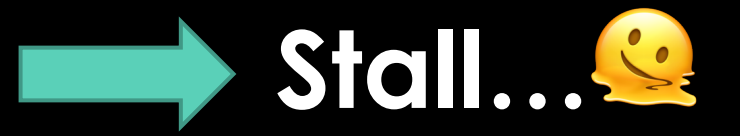

3. SVID\_OVERCLK2\_EN (Bit 3) -> REG\_MFR\_VR\_CONFIG

With libi2c – library for sending commands on I2C bus

- 1. PMBus Override Mode -> REG\_VOUT\_OPERATION
- 2. Target Voltage

-> REG\_VOUT\_COMMAND

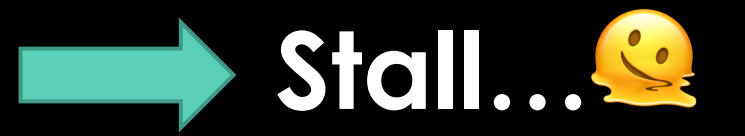

3. SVID\_OVERCLK2\_EN (Bit 3) -> REG\_MFR\_VR\_CONFIG

At least... we know the address of the VRM now.

CPU crashed or recoverable?

#### Experiment 0.1: Try with "EXPENSIVE" equipment – Raspberry Pi

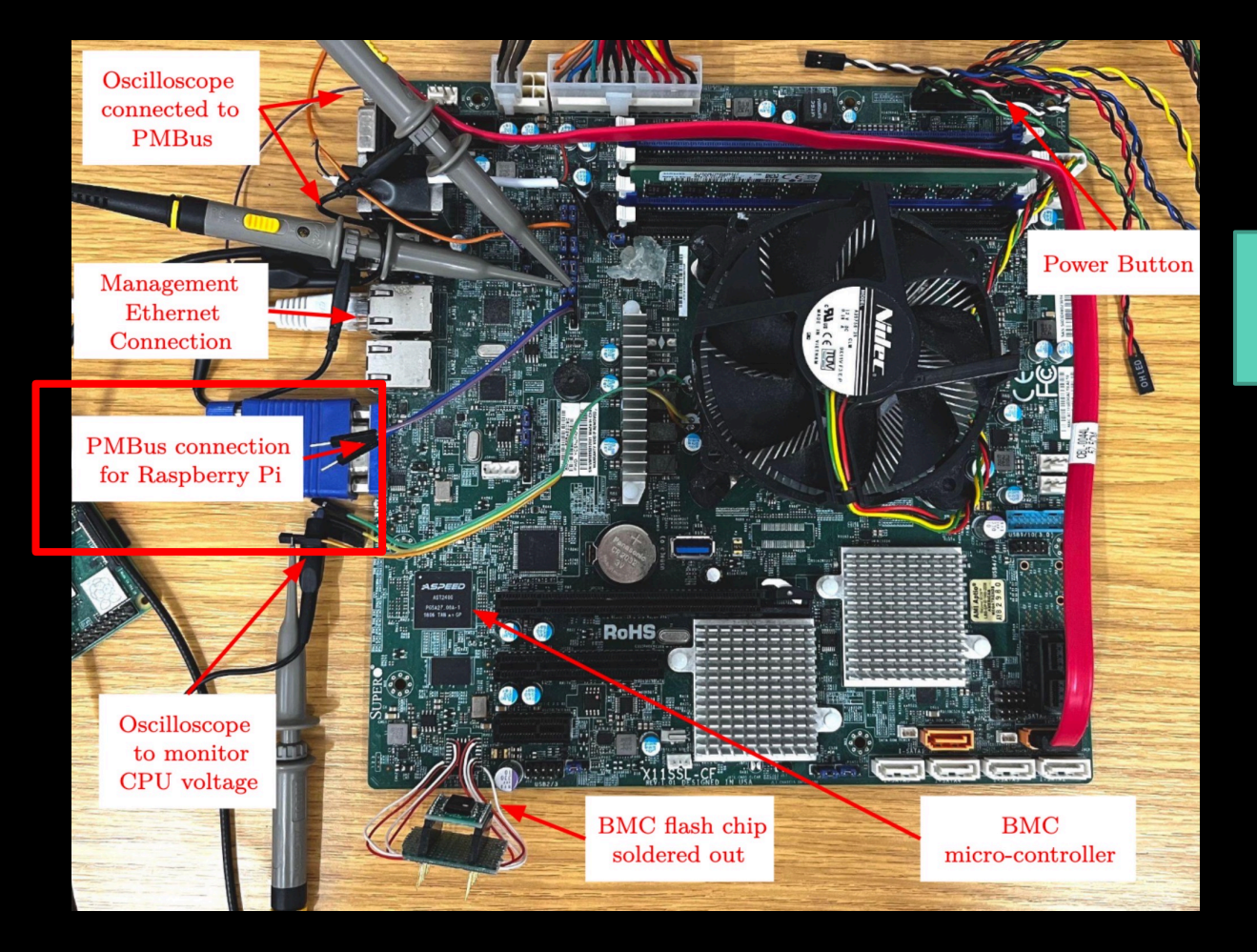

Luckily, we can use libi2c on RPi. No changes in code needed.

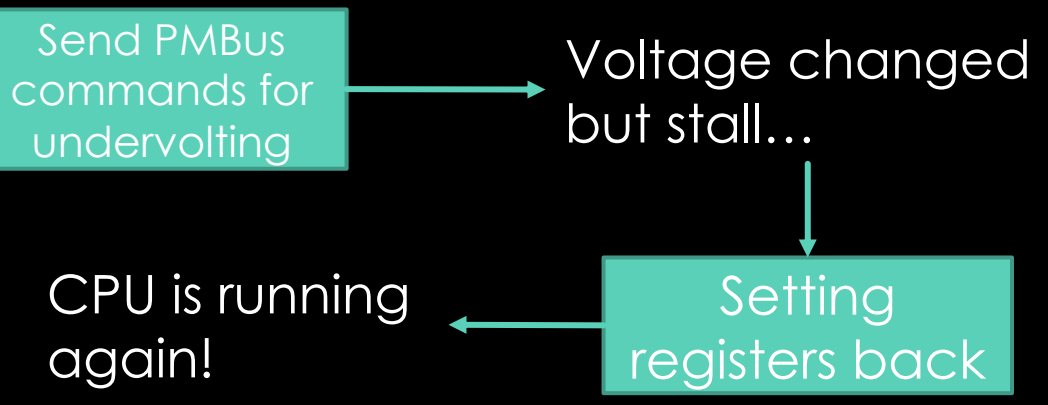

#### Experiment 0.1: Try with "EXPENSIVE" equipment – Raspberry Pi

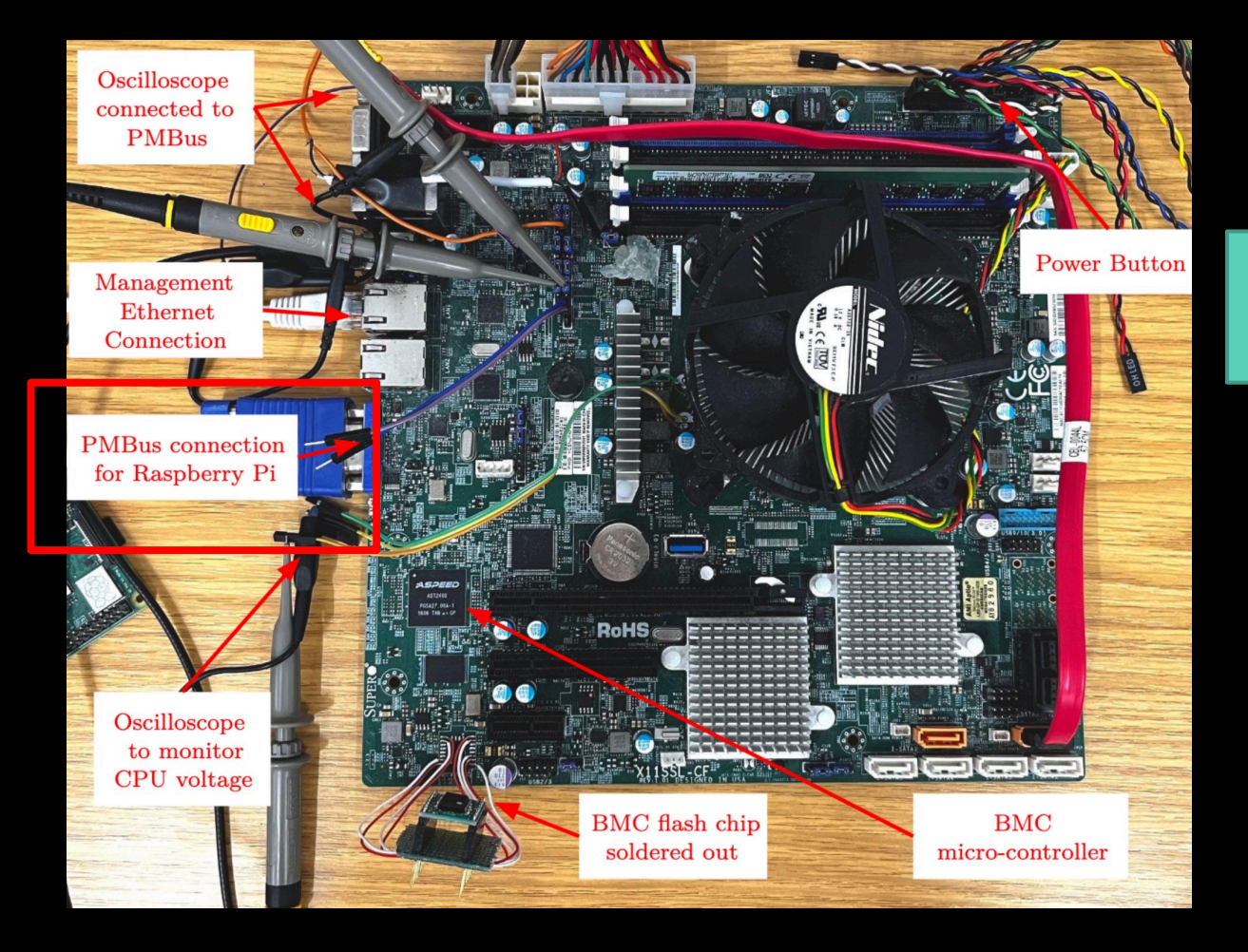

Luckily, we can use libi2c on RPi. No changes in code needed.

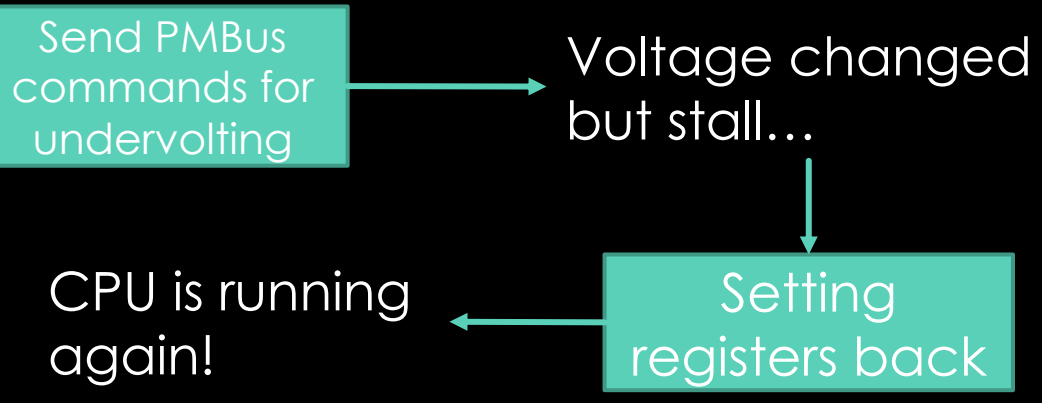

Fault injection on CRT-RSA? Success!

Why 0.1 **?** 

#### Experiment 0.1: Try with "EXPENSIVE" equipment – Raspberry Pi

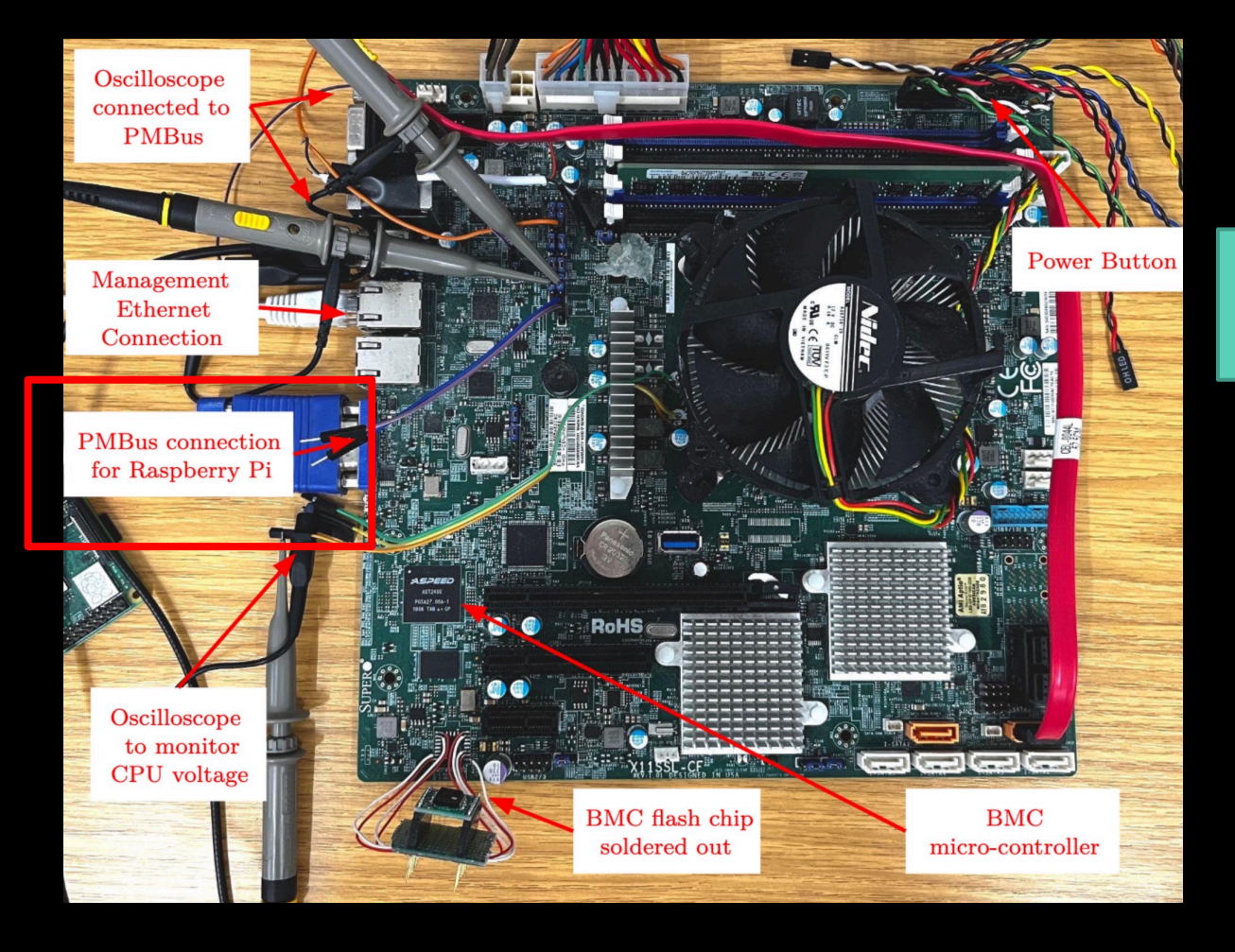

Luckily, we can use libi2c on RPi. No changes in code needed.

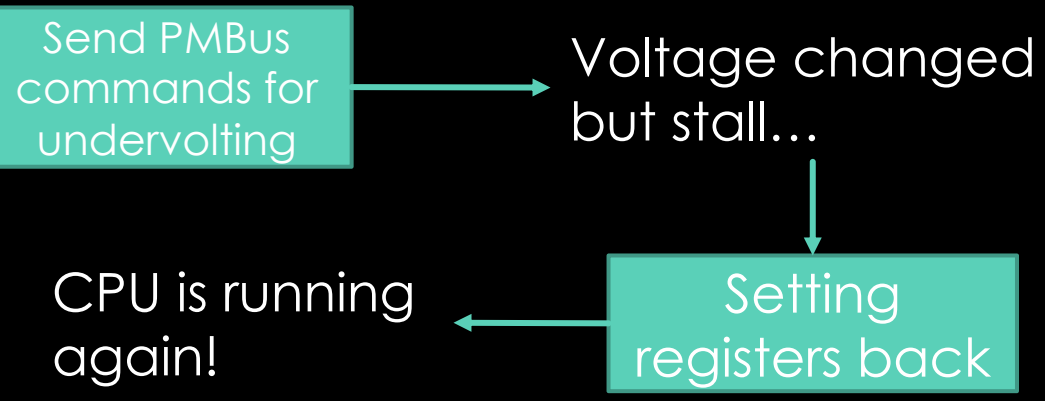

#### Fault injection on CRT-RSA? Success!

Why 0.1 ? -- Requires "Opening the box"

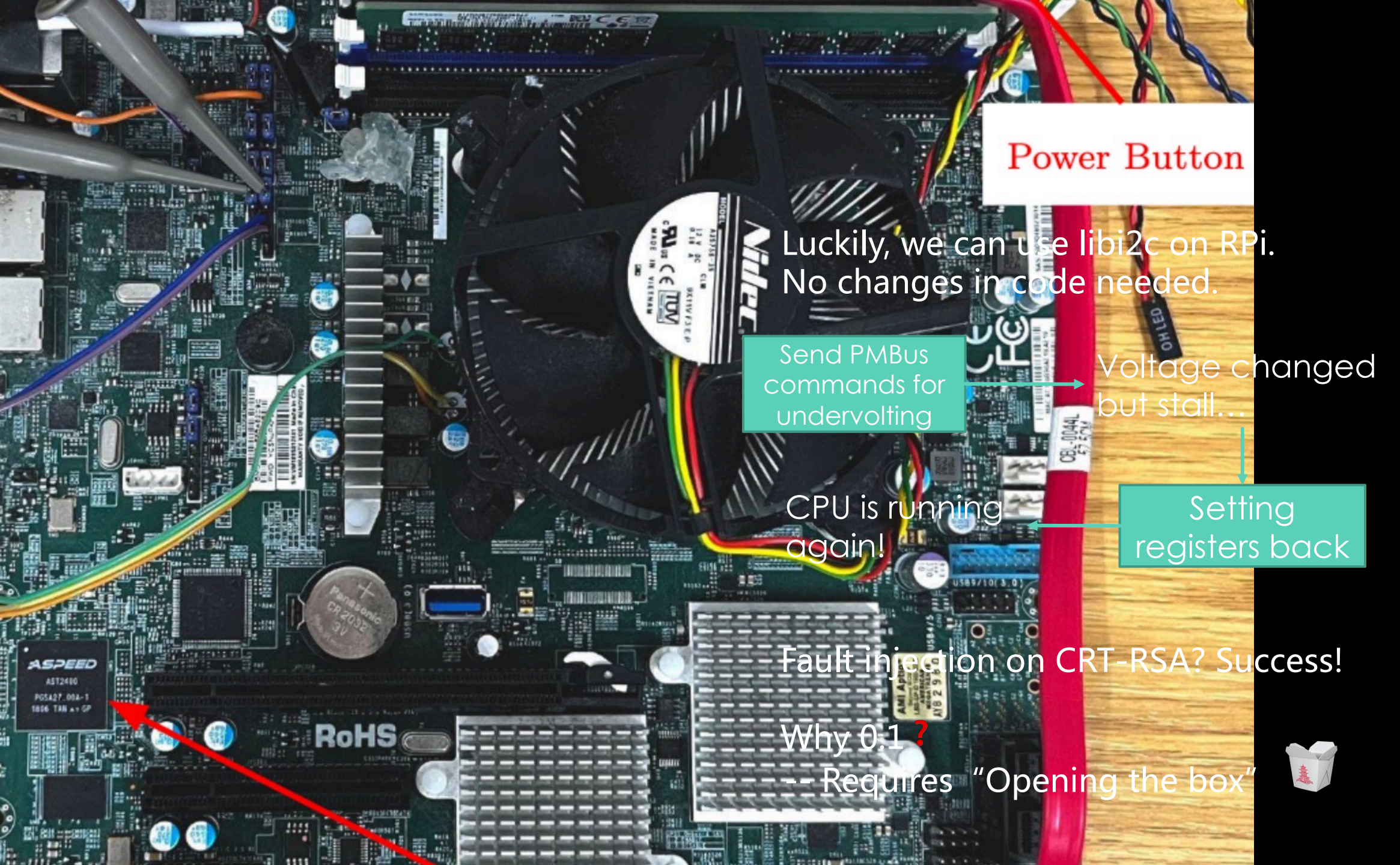

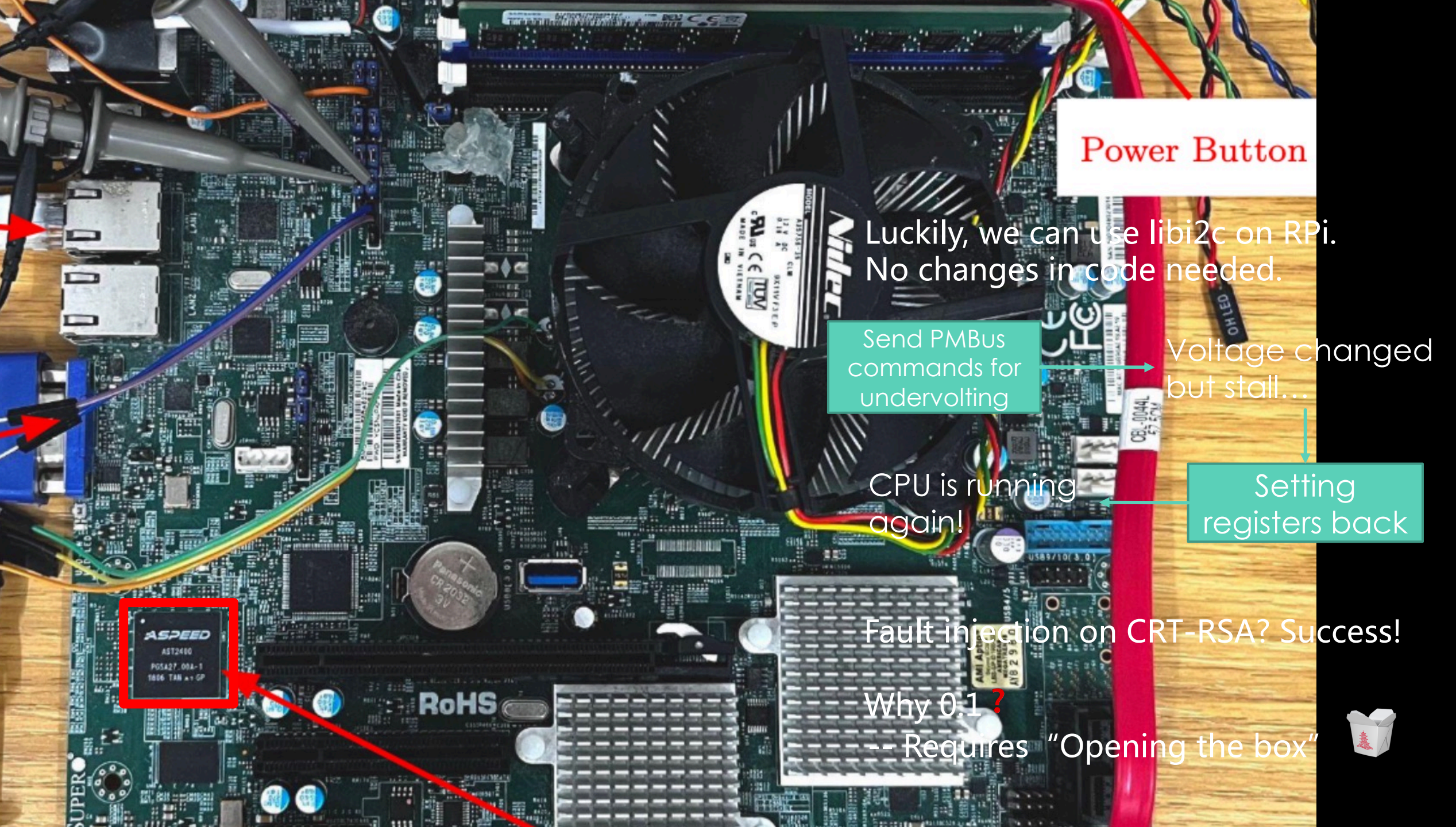

• How to run custom code on it or get SHELL?

- How to run custom code on it or get SHELL?
  - 22 (SSH) -> gives "ATEN SMASH-CLP SystemManagement Shell" - limited commands available

- How to run custom code on it or get SHELL?
  - 22 (SSH) -> gives "ATEN SMASH-CLP SystemManagement Shell" - limited commands available
  - Firmware reflashing?

- How to run custom code on it or get SHELL?
  - 22 (SSH) -> gives "ATEN SMASH-CLP SystemManagement Shell" - limited commands available
  - Firmware reflashing?
    - Web Interface BMC password, diversified in Supermicro Servers.

- How to run custom code on it or get SHELL?
  - 22 (SSH) -> gives "ATEN SMASH-CLP SystemManagement Shell" - limited commands available
  - Firmware reflashing?
    - Web Interface BMC password, diversified in Supermicro Servers.
    - Alupdate 🌭 No password required.

- How to run custom code on it or get SHELL?
  - 22 (SSH) -> gives "ATEN SMASH-CLP SystemManagement Shell" - limited commands available
  - Firmware reflashing?
    - Web Interface BMC password, diversified in Supermicro Servers.
    - AlUpdate Image: AlUpdate Image: AlUpdate
  - Firmware package is "encrypted"

### BMC Vulnerability – Firmware Upgrade

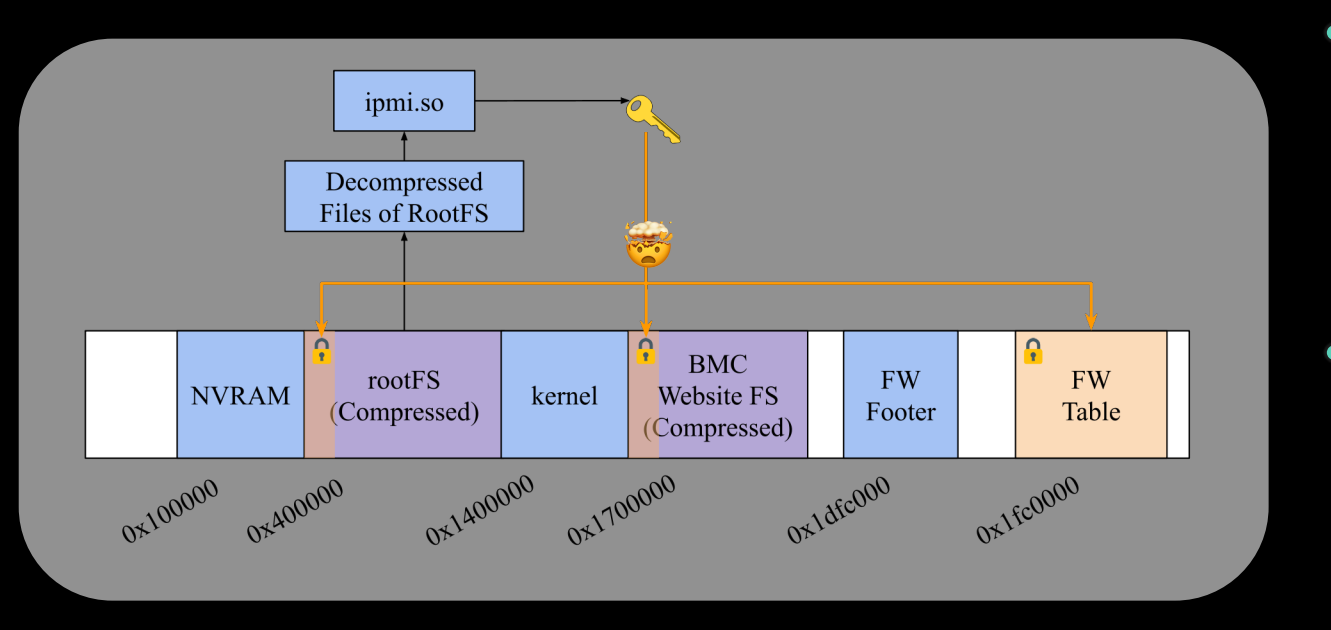

Firmware layout is mostly the same as described by Eclypsium![1]

- Write tool to decrypt, modify and repack firmware, based on
  - smcbmc [2] tool and ipmi\_firmware\_tools
    [3]
- Reverse-engineered the firmware
  - /SMASH/msh provides the shell
  - Replace it with shell script with content /bin/sh
- Re-flash via KCS with AlUpdate
- SSH and successfully get root shell !!!
  - PMBus Implement libi2c by hand

[1] Insecure Firmware Updates in Server Management Systems, Available at:

https://eclypsium.com/2018/09/06/insecure-firmware-updates-in-server-management-systems/

<sup>[2]</sup> https://github.com/c0d3z3r0/smcbmc

<sup>[3]</sup> https://github.com/devicenull/ipmi\_firmware\_tools

### **Attack 1: Undervolting**

- Fault injection on SGX WITHOUT physical access Plundervolt revived! JM
- Stability test with CRT-RSA fault injection (in SGX):

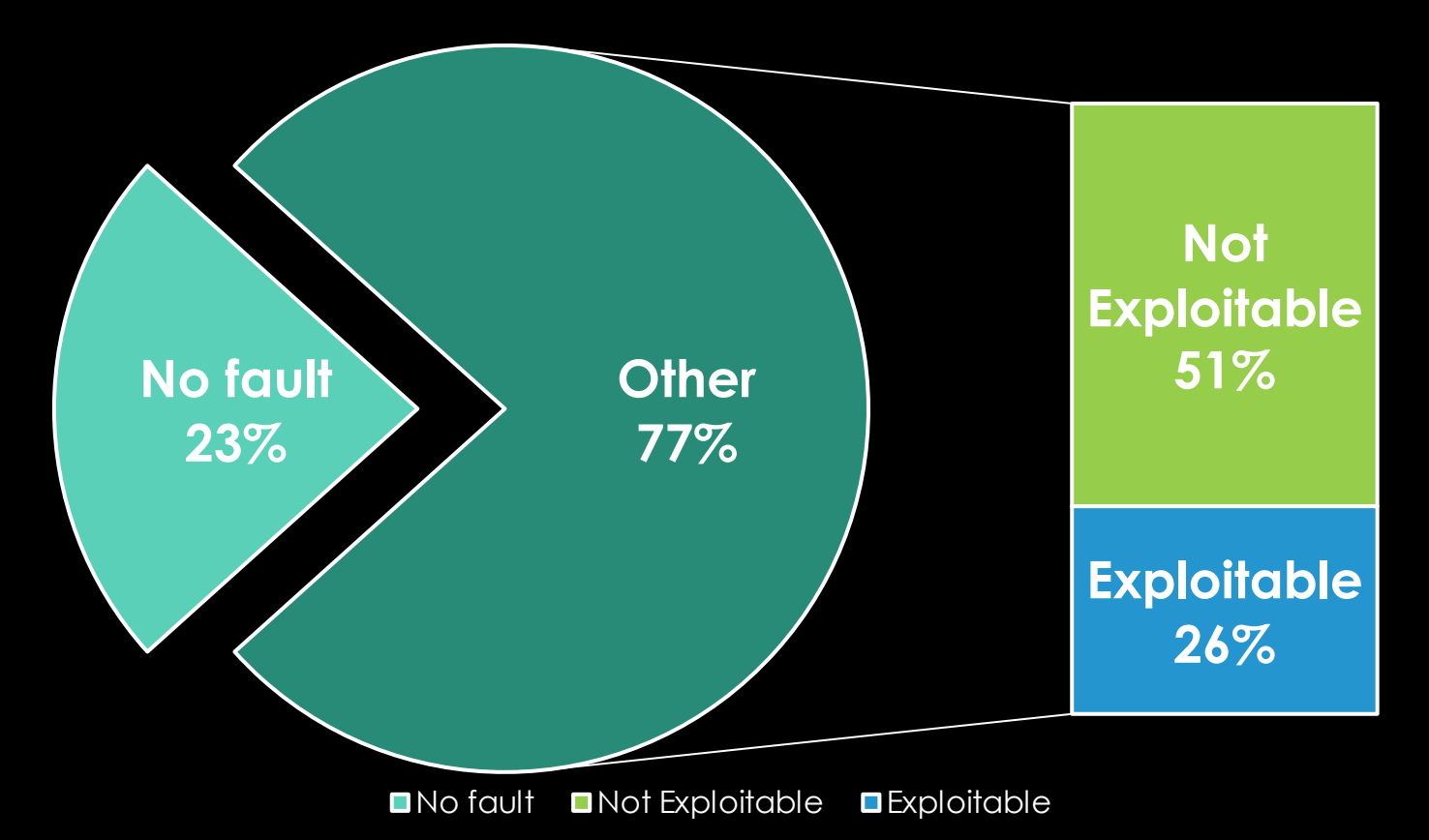

#### 253 tests in 545 mins, on average 9 mins for a useful fault

One day at 3:00AM 🌶

One day at 3:00AM 🎐

Why is my undervolting code not working!

One day at 3:00AM 🎐

Why is my undervolting code not working!

( 😌 Dream coding 😌 )

VID\_STEP\_SEL MFR\_VR\_CONFIG? VR\_CONFIG!!

One day at 3:00AM

Why is my undervolting code not working!

( 😴 Dream coding 😴 )

VID\_STEP\_SEL MFR\_VR\_CONFIG? VR\_CONFIG!!

Reset it to 0x00 try again<sup>™</sup>!!

One day at 3:00AM 🏓

Why is my undervolting code not working!

( 😌 Dream coding 😌 )

#### VID\_STEP\_SEL MFR\_VR\_CONFIG? VR\_CONFIG!!

Reset it to 0x00 try again<sup>™</sup>!!

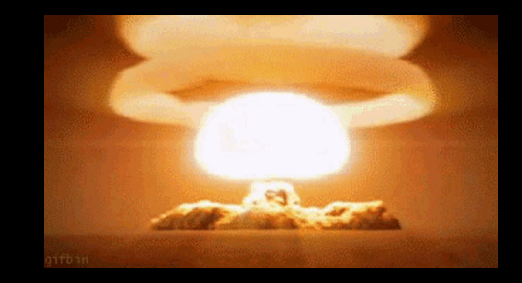

### **Attack 2: Overvolting**

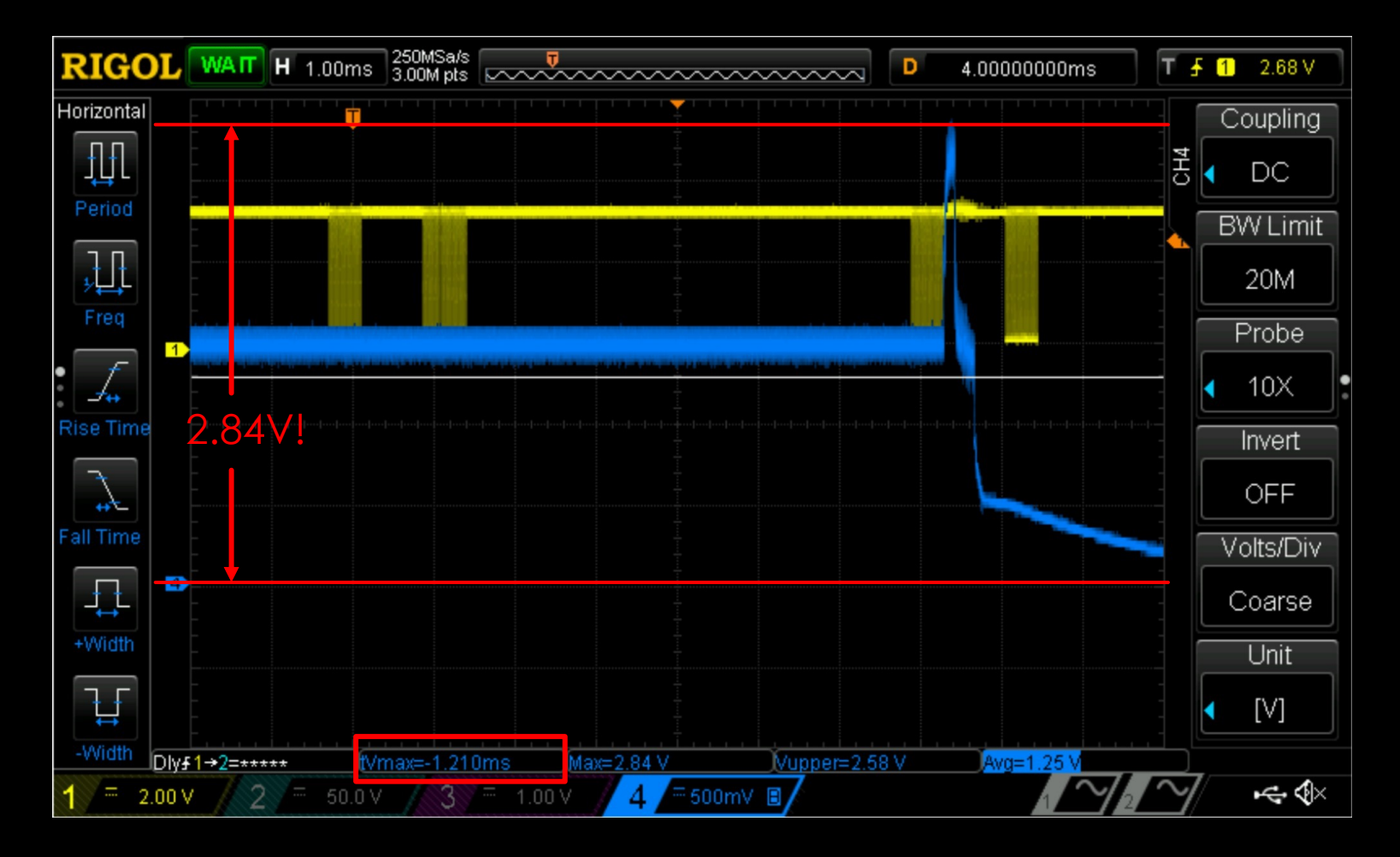

https://youtu.be/hXuidPexanM?t=88

**Attack 2: Overvolting** 

#### VID\_STEP\_SEL MFR\_VR\_CONFIG (p104 of <u>MP2965 Datasheet</u>)

Bit 8: VID\_STEP\_SEL 1'b0: 10mV per VID step 1'b1: 5mV per VID step

With 10mV per VID step Vcpu can be up to 3V!!! (CPU spec: 1.52V max)

### We have BMC, maybe use ipmitool?

- ipmitool i2c
  - directly interact with I2C buses on the BMC
  - Via KCS: Need root on CPU, no need to login to BMC.
  - Via Ethernet: login required (password can be cleared with ipmitool via KCS)

### We have BMC, maybe use ipmitool?

- ipmitool i2c
  - directly interact with I2C buses on the BMC
  - Via KCS: Need root on CPU, no need to login to BMC.
  - Via Ethernet: login required (password can be cleared with ipmitool via KCS)

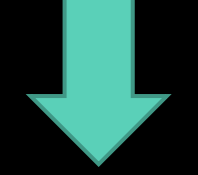

No need to reflash the firmware anymore, instead: sudo ipmitool user set name sudo ipmitool user set password sudo ipmitool channel setaccess

ipmitool i2c (Via Ethernet)

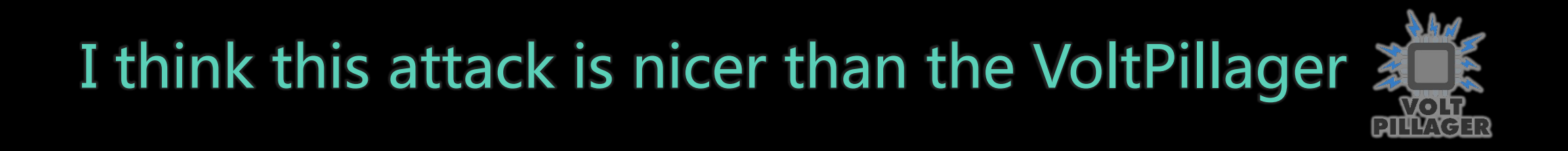

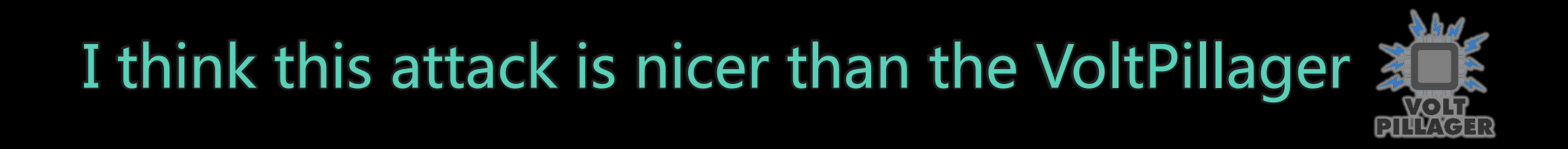

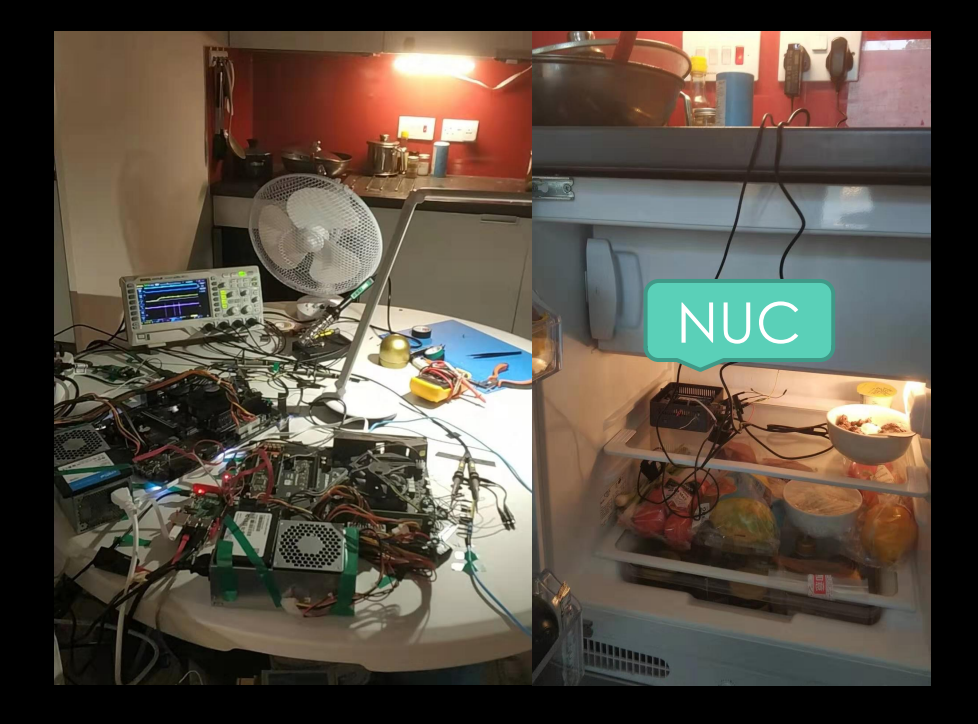

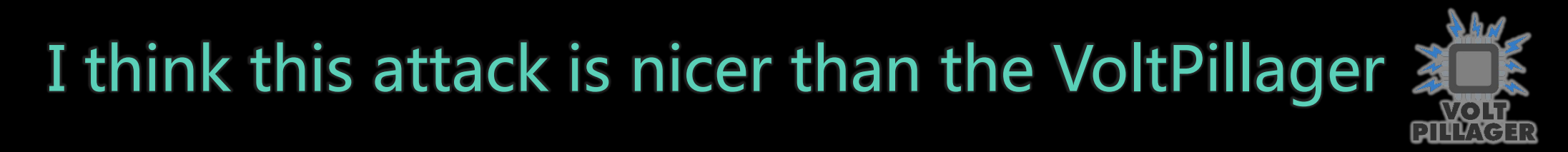

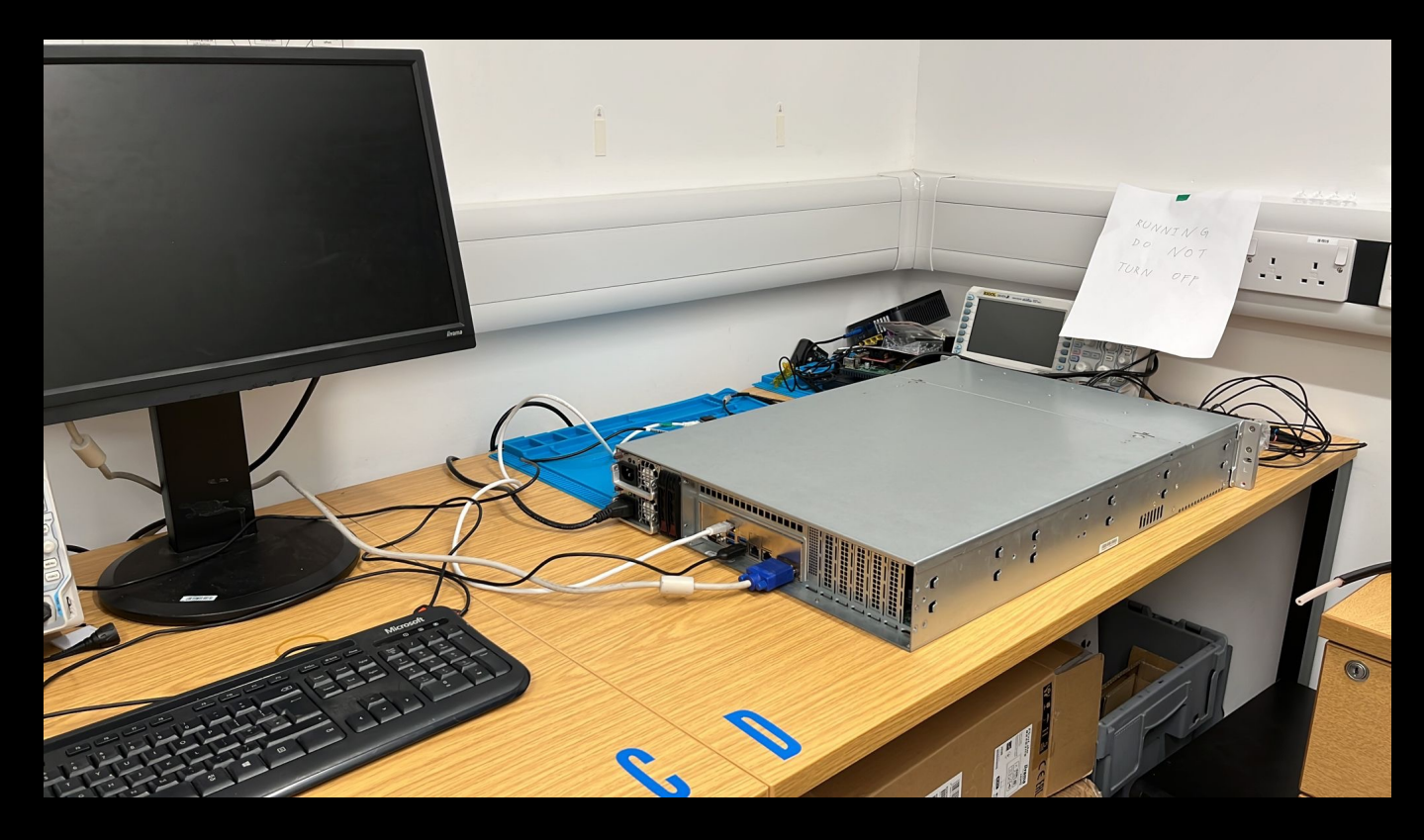

# I think this attack is nicer than the VoltPillager

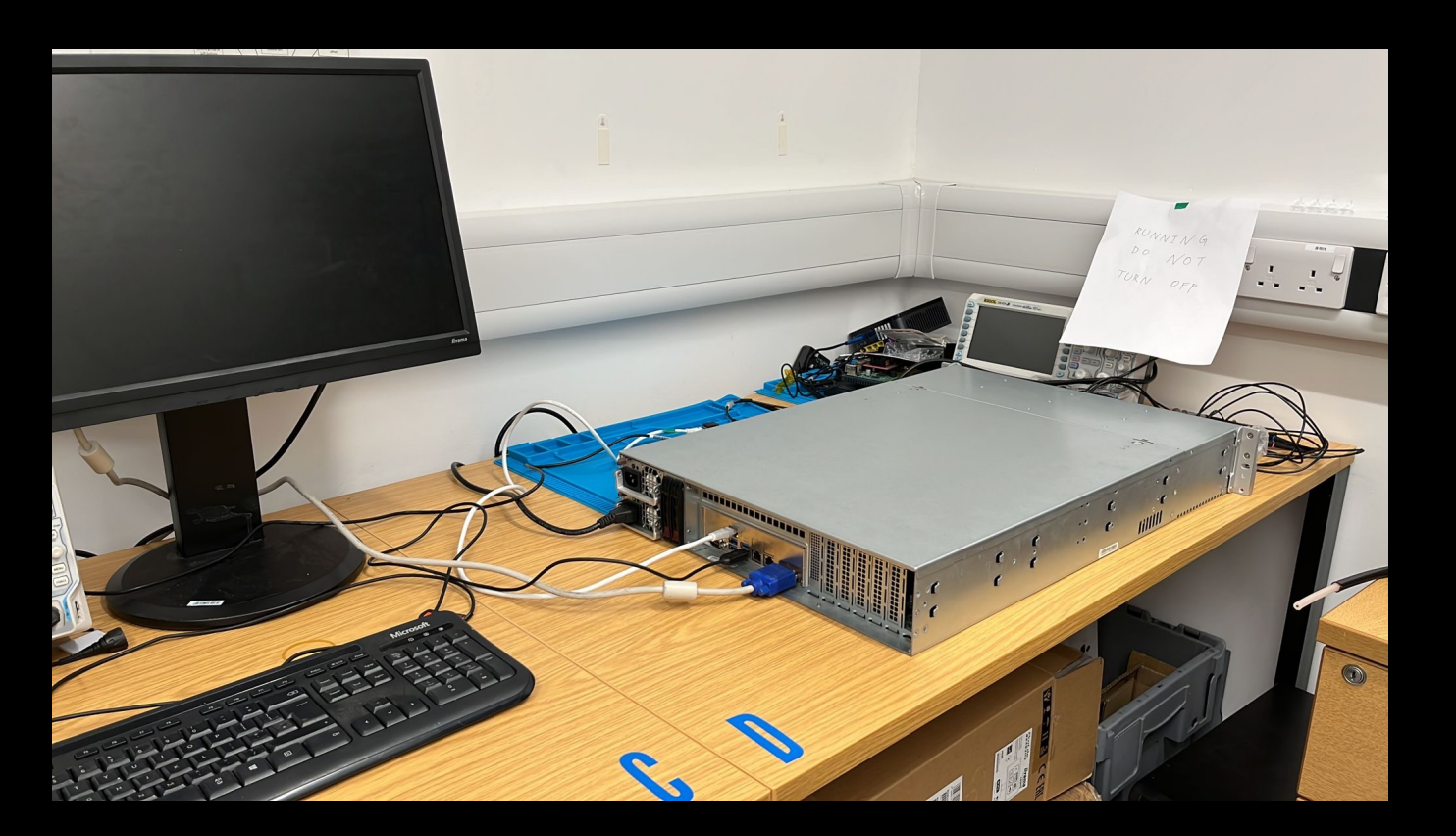

Less messy

Attack via Ethernet

#### Tested on

- Supermicro X11SSL-CF Vulnerable
- Supermicro X11SPG-TF and X11SSE-F
  - VRM reachable with default config, undervolting crashed the server
  - Didn't try overvolting as it was kindly provided by a friend
- Supermicro X12DPi-NT NOT Vulnerable
- ASRock E3C246D4I-2 Infinite boot loop different PMBus command
- Responsible disclosed to Supermicro, see <u>security advisory</u>

### Summary

- Think of a server as an embedded system
  - Vulnerability/functionality in one component --> rest of the system
  - Software + hardware
  - Plug-in devices
- SGX security
  - SGX attestation cannot measure BMC firmware

#### PMBusDetect Tool

| sudo modprobe i2c i801   |                                 |
|--------------------------|---------------------------------|
| sudo /pmbusdetect -d     | /dev/i2c-1                      |
|                          |                                 |
| evice 0x20               | READ_TEMPERATURE SUCCESS: 0019  |
| !!!!!!!!! Detected! Dev  | vice addr: 20 !!!!!!!!!!        |
| vevice 0x20              | SVID_VENDOR_PRODUCT_ID success, |
| ata: 2555 This device is | s likely to be a MPS VRM        |
| Save the page            |                                 |
| evice 0x20 : 00          | READ_PAGE success               |
|                          |                                 |
| Page: 00                 |                                 |
| Device 0x20 : 00         | WRITE_PAGE success              |
| evice 0x20 : 00          | READ_VOUT success: 00D8         |
|                          |                                 |
| age: 01                  |                                 |
| evice 0x20 : 01          | WRITE_PAGE success              |
| evice 0x20 : 01          | READ_VOUT success: 0001         |
| Restore the page         |                                 |
|                          |                                 |

Device 0x20 : 00 WRITE\_PAGE success

Currently only tested with ISL68137 and MP2955.

Contributions are welcome.

https://github.com/zt-chen/PMFault

### Acknowledgements

- This research is partially funded by the Engineering and Physical Sciences Research Council (EPSRC) under grants EP/R012598/1, EP/R008000/1, and EP/V000454/1. The results feed into DsbDtech.
- We would also like to thank Supermicro for providing a X12DPi-NT6 server for further investigation of the issue.

## Thank You!

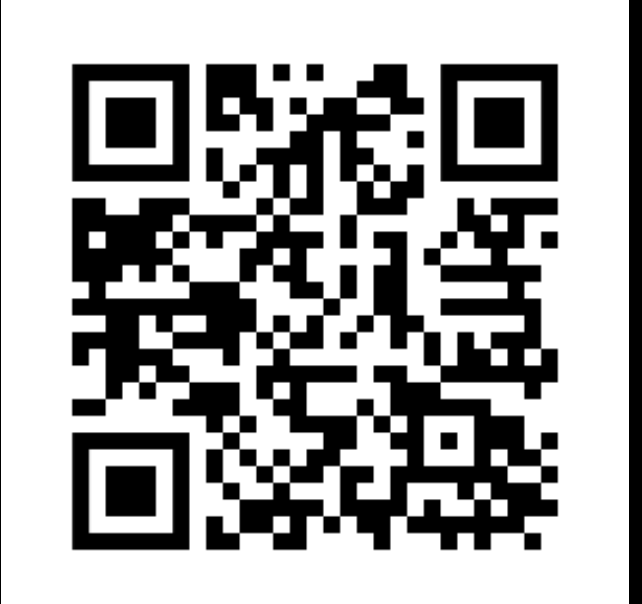

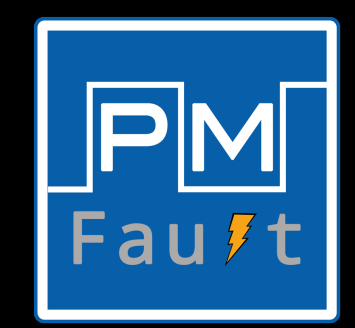

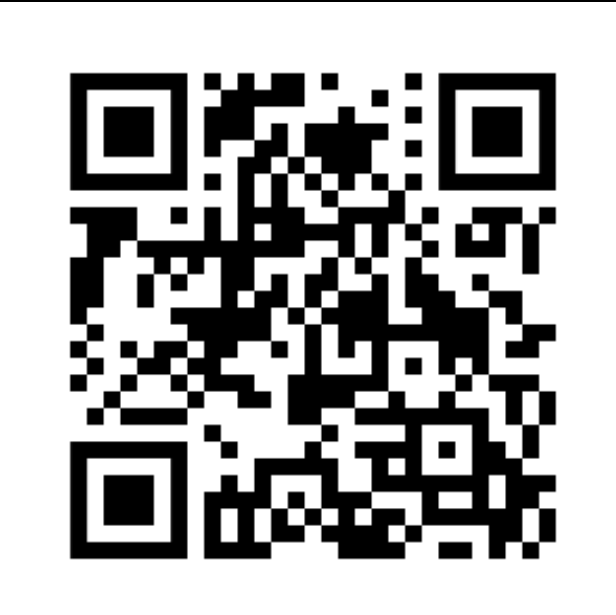

GitHub Repo

PMFault Website